## Samples of required hktdc.com Sourcing screenshots for applying the SME Export Marketing Fund

## 1. Company Profile page — company name, company details and contact information

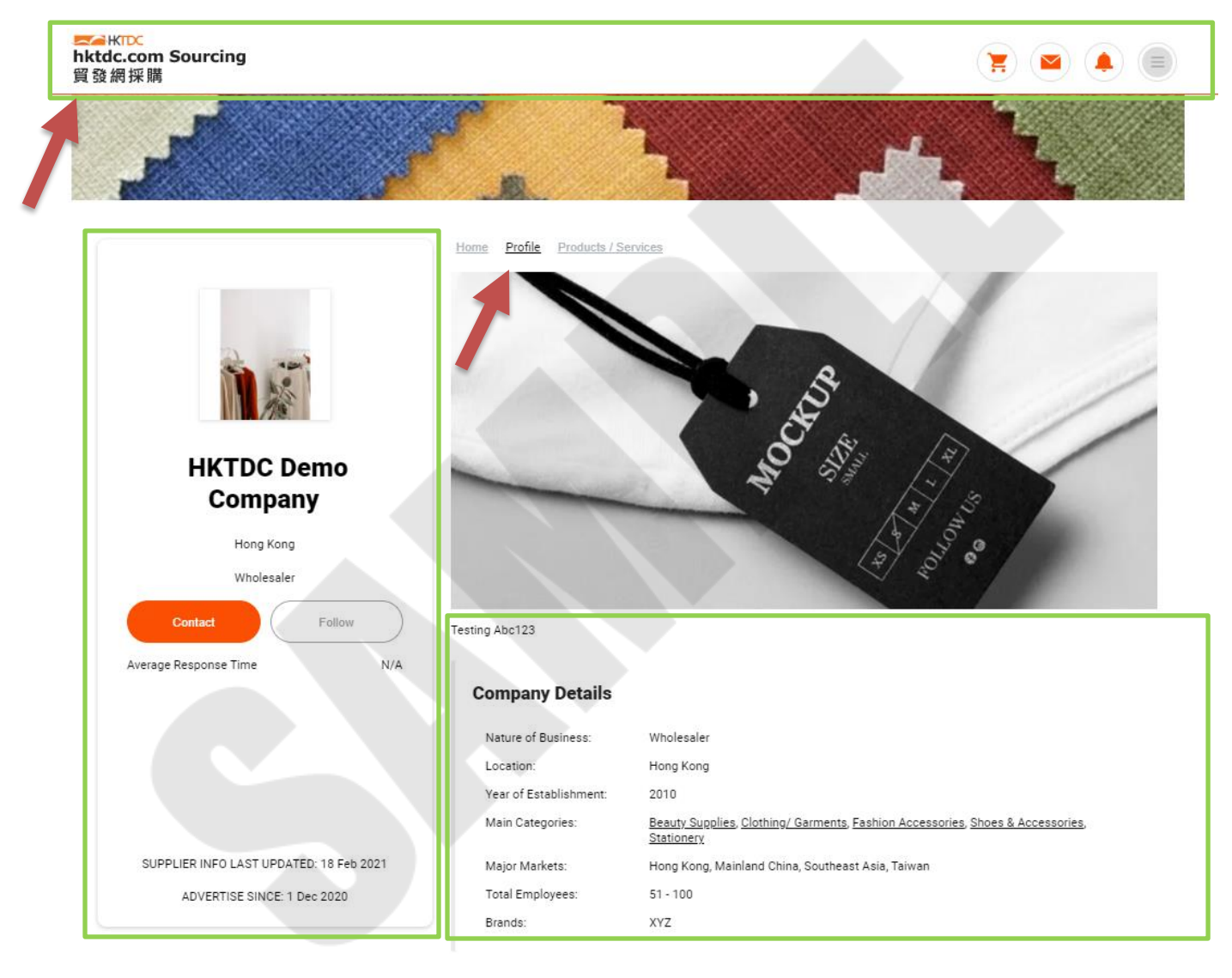

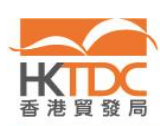

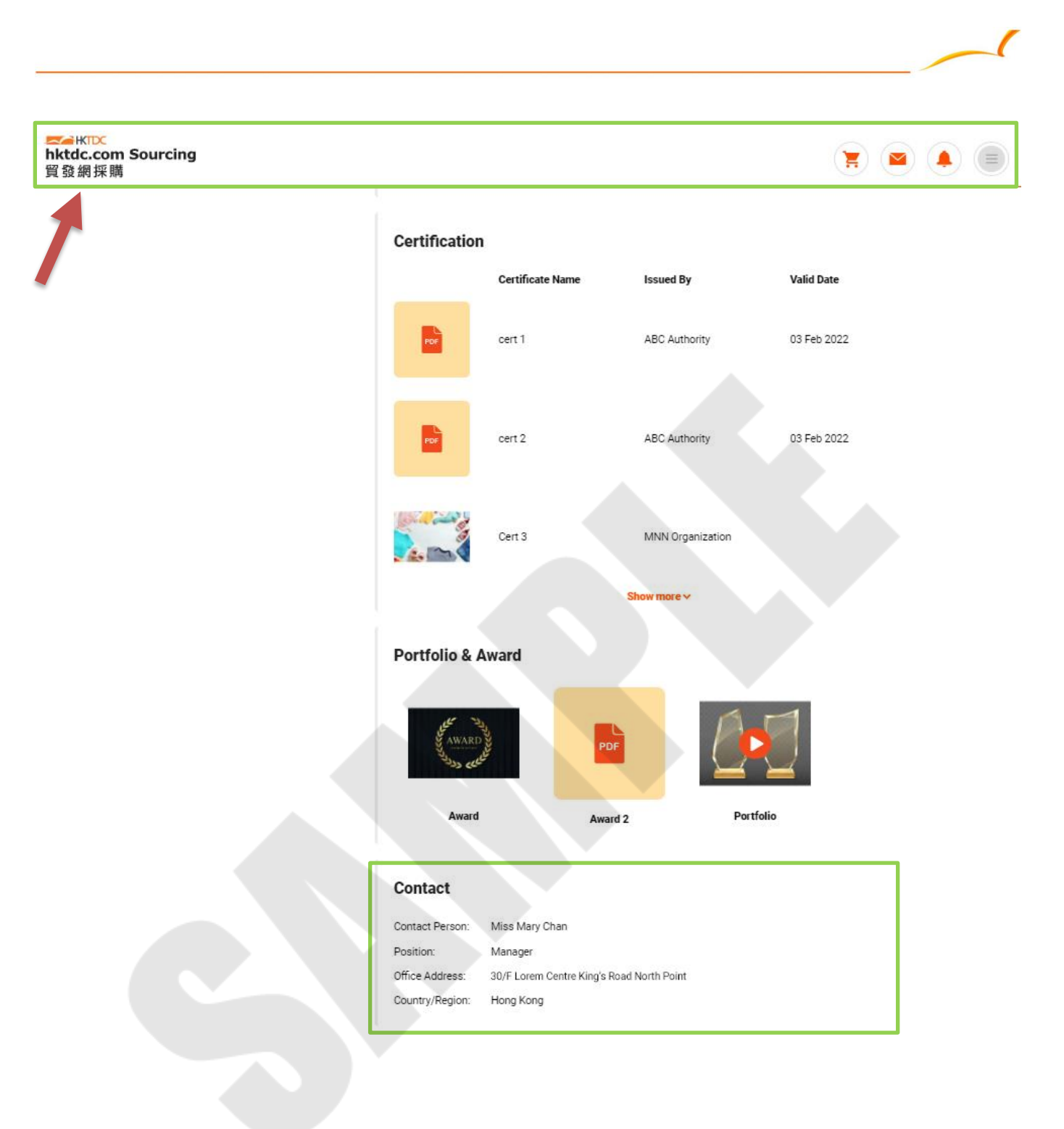

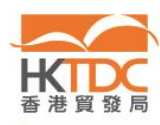

## 2. Company Products/Services page — products / services

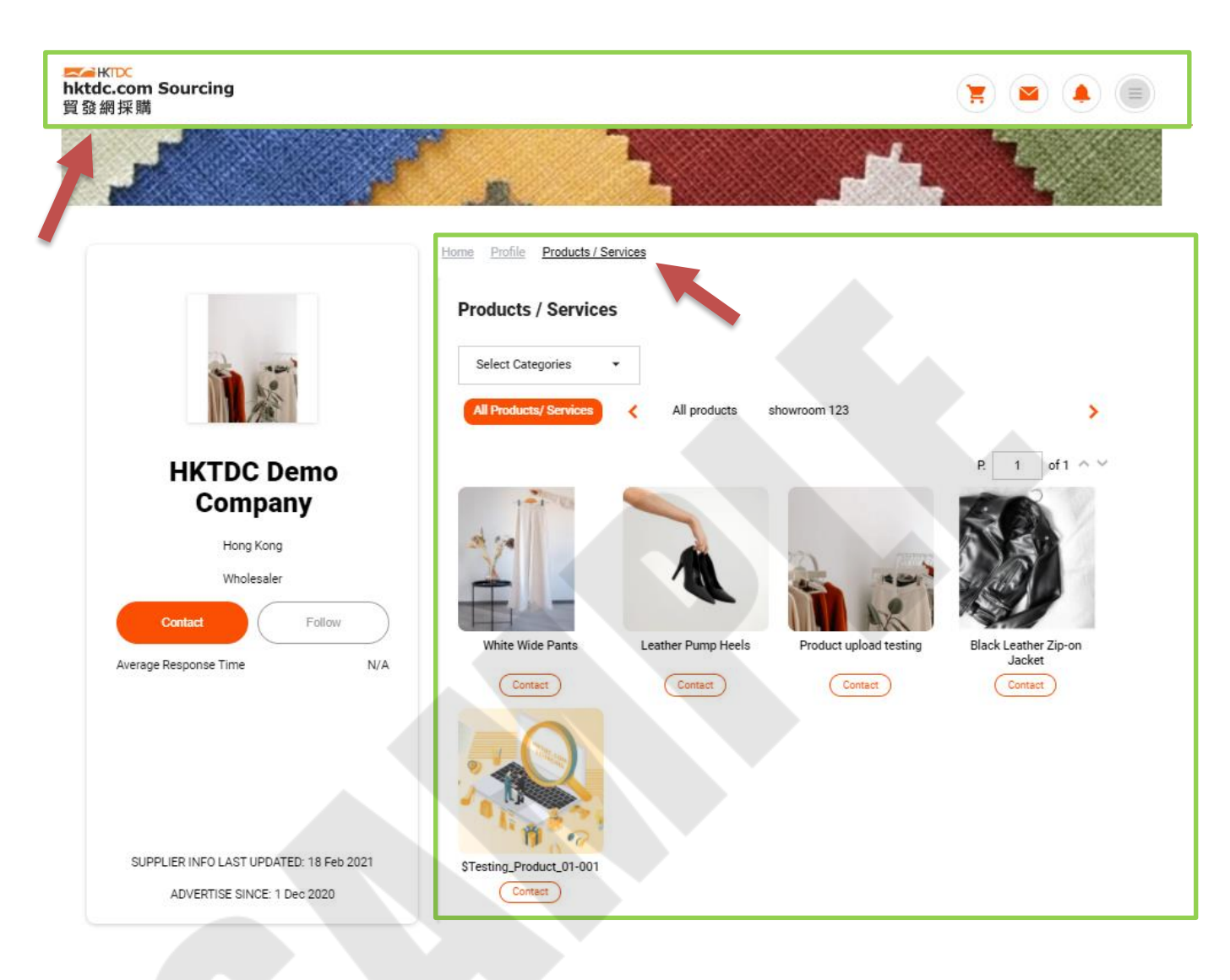

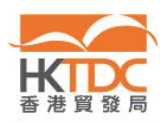

## 3. Advertising Subscription — online period

Step 1: Go to <a href="https://sourcing.hktdc.com/">https://sourcing.hktdc.com/</a>, click <a href="https://sourcing.hktdc.com/">https://sourcing.hktdc.com/</a>, click <a href="https://sourcing.hktdc.com/">https://sourcing.hktdc.com/</a>, click <a href="https://sourcing.hktdc.com/">https://sourcing.hktdc.com/</a>, click <a href="https://sourcing.hktdc.com/">https://sourcing.hktdc.com/</a>, click <a href="https://sourcing.hktdc.com/">https://sourcing.hktdc.com/</a>, click <a href="https://sourcing.hktdc.com/">https://sourcing.hktdc.com/</a>, click <a href="https://sourcing.hktdc.com/">https://sourcing.hktdc.com/</a>, click <a href="https://sourcing.hktdc.com/">https://sourcing.hktdc.com/</a>, click <a href="https://sourcing.hktdc.com/">https://sourcing.hktdc.com/</a>, click <a href="https://sourcing.hktdc.com/">https://sourcing.hktdc.com/</a>, click <a href="https://sourcing.hktdc.com/">sourcing.hktdc.com/</a>, click <a href="https://sourcing.hktdc.com/">sourcing.hktdc.com/</a>, click <a href="https://sourcing.hktdc.com/">https://sourcing.hktdc.com/</a>, click <a href="https://sourcing.hktdc.com/">sourcing.hktdc.com/</a>, click <a href="https://sourcing.hktdc.com/">sourcing.hktdc.com/</a>, click <a href="https://sourcing.hktdc.com/">sourcing.hktdc.com/</a>, click <a href="https://sourcing.hktdc.com/">sourcing.hktdc.com/</a>, click <a href="https://sourcing.hktdc.com/">sourcing.hktdc.com/</a>, click <a href="https://sourcing.hktdc.com/">sourcing.hktdc.com/</a>, click <a href="https://sourcing.hktdc.com/">sourcing.hktdc.com/</a>, click <a href="https://sourcing.hktdc.com/">sourcing.hktdc.com/</a>, click <a href="https://sourcing.hktdc.com/">https://sourcing.hktdc.com/</a>, click <a href="https://sourcing.hktdc.com/">sourcing.hktdc.com/</a>, click <a href="https://sourcing.hktdc.com/">sourcing.hktdc.com/</a>, click <a href="https://sourcing.hktdc.com/">sourcing.hktdc.com/</a>, click <a href="https://sourcing.hktdc.com/">sourcing.hktdc.com/</a>, click <a href="https://sourcing.hktdc.com/">https://sourcing.hktdc.com/

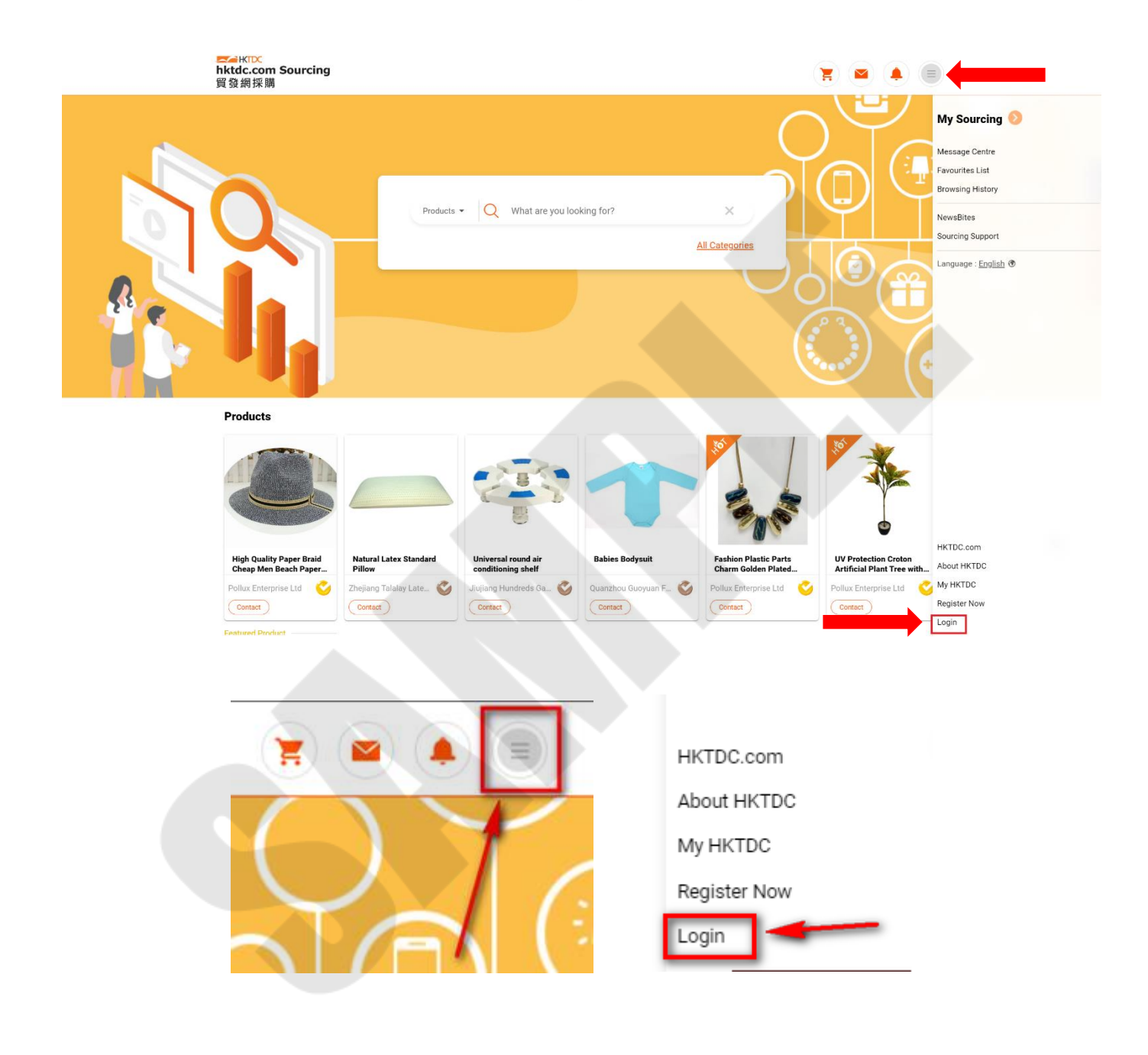

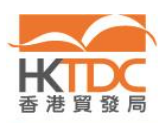

1

Step 2: Once you logged in, click = then click "My Sourcing 📀 ".

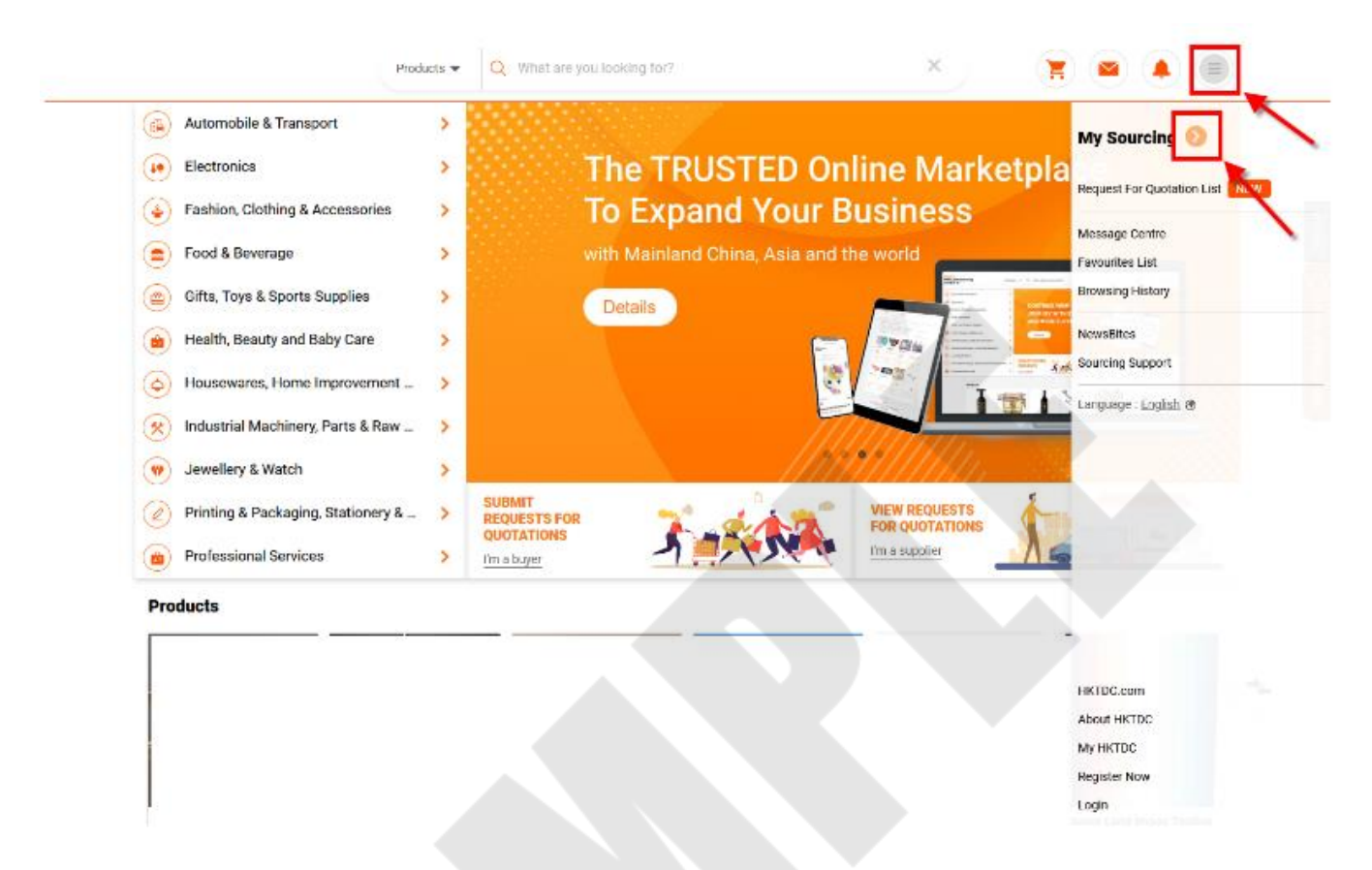

Step 3: Select "Advertising Subscription" in the navigation bar on the left-hand side.

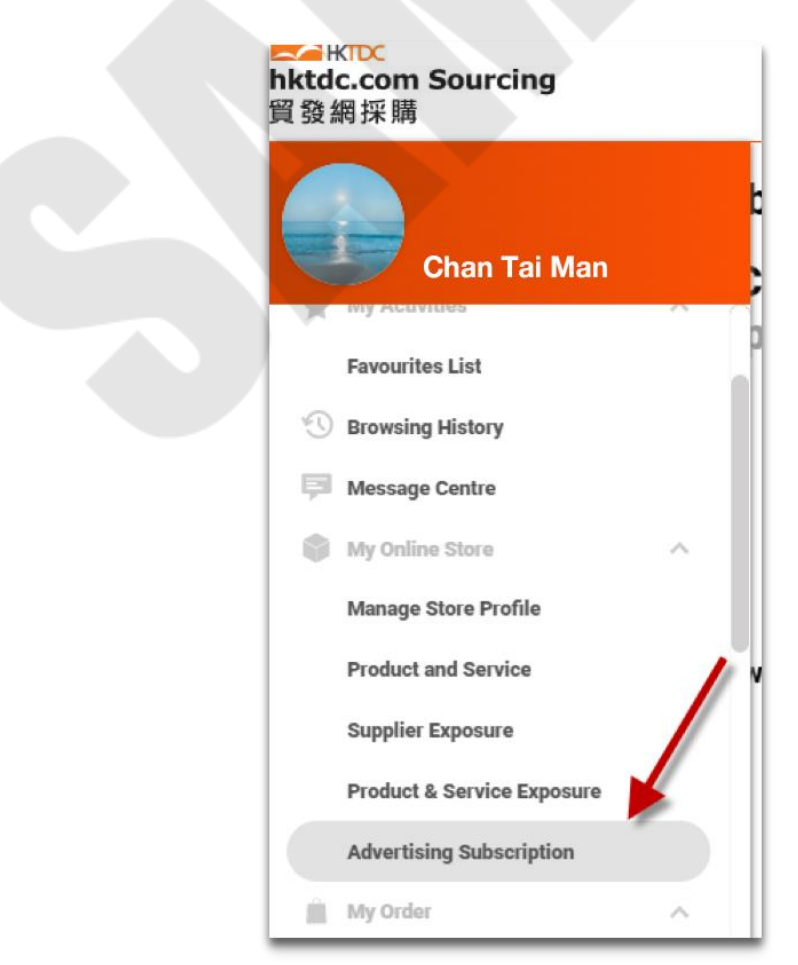

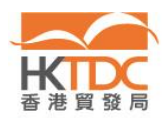

Step 4: Screencap the "My Advertising Subscription" page including the effective date and expiry date of your advertising subscription.

|         | ► KIDC<br>hktdc.com Sourcing<br>貿發網採購     |                       |               |                  |               |                         |                       |
|---------|-------------------------------------------|-----------------------|---------------|------------------|---------------|-------------------------|-----------------------|
| »       | My Advertising S<br>HKTDC Demo C          | Subscripti<br>Company | on            |                  |               |                         |                       |
| 11<br>6 | Contact Sales Representative              | )                     |               |                  |               |                         |                       |
| *       | Subscription Name 🖕                       | Quantity              | Purchase Date | Effective Date 🖕 | Expiry Date 🗘 | Payment Status <b>T</b> | Order Status <b>T</b> |
|         | Online Subscription - Standard<br>Package | 1                     | -             | 01 Jan 2020      | 31 Dec 2021   | Paid                    | Expired               |
| Ê       |                                           |                       |               |                  |               |                         |                       |
|         |                                           |                       |               |                  |               |                         |                       |
| (C)     |                                           |                       |               |                  |               |                         |                       |
|         |                                           |                       |               |                  |               |                         |                       |
|         |                                           |                       |               |                  |               |                         |                       |
|         |                                           |                       |               |                  |               |                         |                       |
|         |                                           |                       |               |                  |               |                         |                       |
|         |                                           |                       |               |                  |               |                         |                       |
|         |                                           |                       |               |                  |               |                         |                       |
|         |                                           |                       |               |                  |               |                         |                       |
|         |                                           |                       |               |                  |               |                         |                       |
|         |                                           |                       |               |                  |               |                         |                       |
|         |                                           |                       |               |                  |               |                         |                       |
|         |                                           |                       |               |                  |               |                         |                       |
|         |                                           |                       |               |                  |               |                         |                       |
|         |                                           |                       |               |                  |               |                         |                       |
|         |                                           |                       |               |                  |               |                         |                       |
|         |                                           |                       |               |                  |               |                         |                       |

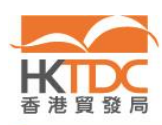